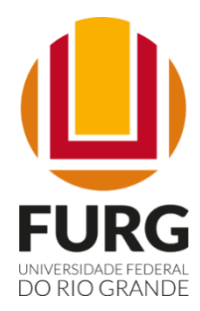

# Secretaria de Integridade, Transparência e Controle Social – SITC

Manual de procedimentos da Ouvidoria da FURG – Usuários

#### Administração Superior

Reitor Danilo Giroldo

Vice-Reitor Renato Duro Dias

Pró-Reitora de Assuntos Estudantis Daiane Teixeira Gautério

Pró-Reitor de Extensão e Cultura Daniel Porciúncula Prado

Pró-Reitora de Gestão e Desenvolvimento de Pessoas Camila Estima de Oliveira Souto

> Pró-Reitor de Graduação Sibele da Rocha Martins

Pró-Reitor de Infraestrutura Rafael Gonzales Rocha

Pró-Reitor de Inovação e Tecnologia da Informação Diogo Paludo de Oliveira

> Pró-Reitor de Pesquisa e Pós-Graduação Eduardo Resende Secchi

Pró-Reitor de Planejamento e Administração Diego D'Avila da Rosa

### Equipe responsável pela elaboração

Maria Rozana Rodrigues de Almeida Ouvidora Secretária de Integridade, Transparência e Controle Social

Karina Ribeiro da Silva Molina Coordenadora de Transparência e Acesso à Informação

Karine Massia Pereira Coordenação de Transparência e Acesso à Informação

## Sumário

| APRESENTAÇÃO                          | 5            |
|---------------------------------------|--------------|
| A OUVIDORIA                           | 5            |
| AS MANIFESTAÇÕES DE OUVIDORIA         | 6            |
| PRINCIPAIS CONCEITOS E CLASSIFICAÇÕES | 6            |
| PRAZOS                                | 9            |
| ATENDIMENTO AOS USUÁRIOS              | 9            |
| REGISTRO DA MANIFESTAÇÃO NO FALA.BR   | 10           |
| LINKS ÚTEIS                           | 23           |
| LEGISLAÇÕES                           | 24           |
|                                       | APRESENTAÇÃO |

#### 1. APRESENTAÇÃO

Este manual visa orientar o manuseio da Plataforma Fala.BR para o registro das manifestações de ouvidoria pelos usuários dos serviços públicos prestados pela Universidade Federal do Rio Grande – FURG, abordando conceitos básicos, bem como um passo a passo para o registro das manifestações. O documento foi elaborado a partir do diagnóstico da gestão de riscos, com o objetivo de apresentar a toda a comunidade universitária interna e externa o fluxo para a realização das manifestações de ouvidoria por meio do Fala.BR, em consonância com o Modelo de Maturidade de Ouvidorias Públicas.

#### 2. A OUVIDORIA

A Ouvidoria da FURG integra a Secretaria de Integridade, Transparência e Controle Social – SITC, estrutura criada por meio da Resolução nº 02/2021, de 22 de janeiro de 2021, do Conselho Universitário – CONSUN, a qual se constitui em um órgão vinculado à Reitoria. Integrante do Sistema de Ouvidorias do Governo Federal – SisOuv, a Ouvidoria se estabelece como canal oficial de relacionamento da Instituição com os usuários, colaborando para a garantia dos direitos da comunidade universitária.

Desse modo, a Ouvidoria da FURG constitui-se como um espaço destinado ao exercício da cidadania para que a comunidade possa fazer sua manifestação, dar sugestões, fazer elogios, reclamações, denúncias e solicitações, sendo um canal de comunicação entre o cidadão e a Instituição para contribuir com a melhoria da Universidade. Ela exerce, assim, papel mediador nas relações envolvendo as instâncias universitárias e os integrantes das comunidades interna e externa, examinando e encaminhando as demandas aos setores competentes, identificando melhorias, propondo mudanças, bem como, apontando irregularidades.

A Ouvidoria tem seu papel institucional regulado pela Portaria nº 581/2021 da Controladoria-Geral da União – CGU, que atribuiu às unidades integrantes do SisOuv a competência de adotar as medidas necessárias ao exercício dos direitos dos usuários de serviços públicos junto aos órgãos e entidades a que estão vinculadas. No âmbito da FURG, tem suas atribuições definidas no Regimento Interno da Secretaria de Integridade, Transparência e Controle Social – SITC, instituído pela Deliberação nº 022/2021, do Conselho de Ensino, Pesquisa, Extensão e Administração – COEPEA, de 25 de junho de 2021, bem como, na Portaria SITC/FURG nº 01/2022, de 19 de dezembro de 2022, que dispõe sobre as atividades de Ouvidoria, o tratamento das manifestações recebidas e o uso da Plataforma de Ouvidorias do Poder Executivo Federal.

#### 3. AS MANIFESTAÇÕES DE OUVIDORIA

Na Administração Pública federal, as manifestações dos usuários dos serviços públicos (denúncias, reclamações, solicitações, sugestões, elogios, simplifique e pedidos de acesso à informação) são apresentadas, preferencialmente, em meio eletrônico, por meio do Fala.BR, Plataforma Integrada de Ouvidoria e Acesso à Informação. Trata-se de um sistema desenvolvido e gerenciado pela CGU, de uso obrigatório pelos órgãos e entidades da Administração Pública federal.

A Plataforma Fala.BR é um canal integrado para encaminhamento de manifestações a órgãos e entidades do poder público, apresentando uma interface única para o registro de manifestações de ouvidoria e pedidos de acesso à informação. O Fala.BR funciona de forma totalmente online e está disponível em <u>https://falabr.cgu.gov.br</u>, sendo que sua utilização não depende de instalação. Basta o usuário acessar o sistema em seu navegador, colocar seu login e senha e começar a utilizar.

Todos os atendimentos de ouvidoria no âmbito da FURG são registrados e tratados na Plataforma Fala.BR. O sistema também poderá ser utilizado por estados e municípios e pelos Serviços Sociais Autônomos. Para saber quais órgãos e entidades aderiram ao sistema, basta acessar a "Busca de Ouvidorias e SICs", disponível em https://falabr.cgu.gov.br/publico/BuscadorOuvidorias/BuscadorOuvidorias.aspx.

#### 4. PRINCIPAIS CONCEITOS E CLASSIFICAÇÕES

A Lei nº 13.460/2017 definiu as manifestações dos usuários como reclamações, denúncias, sugestões, elogios e demais pronunciamentos que tenham como objeto a prestação de serviços públicos e a conduta de agentes públicos na prestação e fiscalização de tais serviços. O Decreto nº 9.492/2018, por sua vez, definiu cinco tipos de manifestação: reclamação, denúncia, elogio, sugestão e solicitação de providências. Além disso, o Decreto nº 9.094/2017 traz a simplificação do atendimento prestado aos usuários dos serviços públicos e institui a solicitação de simplificação (simplifique!). Assim, são seis os tipos de manifestação no âmbito da administração pública federal:

 <u>Denúncia</u>: Envolve a comunicação de infrações disciplinares, crimes, práticas de atos de corrupção, má utilização dos recursos públicos ou improbidade administrativa que venham ferir a ética e a legislação, bem como as violações de direitos. A investigação e repressão a esses atos ilícitos ou irregulares depende da atuação dos órgãos apuratórios competentes.

- <u>Elogio</u>: Transmite uma opinião favorável, é uma forma de demonstrar reconhecimento ou satisfação sobre um atendimento recebido ou com a prestação de um serviço público. Uma manifestação de agradecimento é considerada um elogio.
- <u>Reclamação</u>: O usuário expressa, na forma de críticas ou opinião desfavorável, insatisfação relativa à prestação de serviço público e à conduta de agentes públicos na prestação e na fiscalização desse serviço.
- <u>Simplifique</u>: Forma pela qual o usuário participa da desburocratização dos serviços públicos, encaminhando proposta de solução para simplificação da prestação de determinado serviço público (precário, obsoleto, burocrático ou ineficiente). Há rito específico para esse tipo de manifestação estabelecido pela Instrução Normativa conjunta CGU/ MP nº 1, de 12 de janeiro de 2018.
- <u>Solicitação de providências</u>: Deve conter um requerimento de atendimento ou serviço por parte dos órgãos e das entidades da administração pública federal. Pode ser utilizada para comunicar problemas.
- <u>Sugestão</u>: Apresenta-se como tentativa de contribuição individual ou coletiva para o aperfeiçoamento de política, norma, padrão, procedimento, decisão, ato de órgão ou entidade da administração pública federal ou serviço público prestado.

As manifestações de ouvidoria podem ser classificadas, dentre outras, quanto à identidade do demandante:

- <u>Identificadas sem solicitação de sigilo</u> Quando o demandante se identifica e informa um meio de contato (e-mail, telefone, endereço, etc).
- <u>Identificadas com solicitação de sigilo</u> Quando o demandante se identifica (informa um meio de contato), no entanto, solicita que seja guardado sigilo sobre a sua identificação, ou quando a Ouvidoria acha necessário adotar tal procedimento.
- <u>Anônima</u> Quando o manifestante não se identifica e não informa um meio de contato.

Nesse sentido, é importante destacar que, pelo princípio da proteção ao denunciante, indivíduos que levam aos órgãos de controle, de regulação ou de execução, informações sobre atos ilegais ou prejudiciais ao interesse público devem receber proteção especial contra retaliação, perseguição ou tratamento discriminatório, seja por parte de seus superiores, do denunciado, ou de autoridades públicas. Para isso, o Decreto nº 10.153/2019 estabelece uma série de medidas para salvaguarda da identidade do denunciante, como a obrigatoriedade de solicitar o consentimento do denunciante para realizar o trâmite de sua denúncia para outra ouvidoria competente e de pseudonimizar, isto é, retirar todas as informações que poderiam revelar a sua identidade, sempre que o consentimento for negado ou quando for enviada às unidades de apuração.

Ainda, a comunicação de irregularidade (denúncia anônima), descrita no art. 23, § 2°, do Decreto nº 9.492/2018, é uma informação de origem anônima que comunica irregularidade

com indícios mínimos de relevância, autoria e materialidade. Por não configurar uma manifestação na conceituação adotada pela Lei nº 13.460/2017, a comunicação de irregularidade não é passível de acompanhamento pelo seu autor, já que ele optou por não se identificar. No entanto, havendo razoabilidade mínima no conteúdo narrado e documentos de comprovação ou informações que possibilitem a análise e a apuração dos fatos, a comunicação deve ser recebida, e, após análise prévia pela ouvidoria, enviada ao órgão ou entidade competente para sua apuração.

Importante salientar, neste ponto, que não cabe à ouvidoria a realização de qualquer tipo de juízo de valor acerca dos fatos narrados na denúncia, tampouco a submissão pretérita da matéria a nenhuma autoridade ou unidade diretiva ou técnica, que possa influenciar na decisão de encaminhar ou não a manifestação para a unidade de apuração competente. As denúncias que se referirem a ilícitos supostamente praticados por agentes públicos deverão ser encaminhadas obrigatoriamente aos órgãos apuratórios, não cabendo a submissão pretérita da matéria a qualquer unidade diretiva ou técnica, que possa influenciar na decisão de encaminhar ou não a manifestação para a área de correição.

Por fim, tem-se o pedido de acesso à informação, um mecanismo previsto na Lei nº 12.527, de 18 de novembro de 2011 (conhecida como Lei de Acesso à Informação – LAI), o qual deve ser direcionado ao Serviço de Informações ao Cidadão (SIC) ou cadastrado no Fala.BR, pois é uma forma particular de manifestação, regulamentada por legislação própria. Nele, busca-se acesso a uma informação produzida ou custodiada pela Administração Pública.

|   | Reclamação  | Para manifestar sua insatisfação com o serviço público                                                 |
|---|-------------|----------------------------------------------------------------------------------------------------|
|   | Solicitação | Para solicitar a adoção de providências a determinado órgão                                            |
|   | Denúncia    | Para comunicar uma irregularidade, um ato ilícito ou uma violação de direitos na administração pública |
| Ð | Elogio      | Para expressar sua satisfação com um atendimento público                                               |
| 7 | Sugestão    | Para enviar uma ideia ou proposta de melhoria para os serviços públicos                                |
| 3 | Simplifique | Para sugerir alguma ideia para desburocratizar o serviço público                                       |

De forma resumida, estes são os seis tipos de manifestações de ouvidoria:

#### 5. PRAZOS

A Ouvidoria deverá responder as manifestações de forma conclusiva em até 30 dias contados a partir do seu recebimento. Este prazo pode ser prorrogado por igual período, desde que haja justificativa expressa. A Ouvidoria solicitará ao usuário complementação de informações, quando os elementos apresentados por ele forem insuficientes para a análise da manifestação. O pedido de complementação de informações suspende a contagem original, abrindo prazo de 20 dias para que o usuário apresente as informações solicitadas. Se não houver retorno nesse período, a manifestação poderá ser arquivada, ou seja, encerrada sem uma resposta conclusiva. Se o usuário complementar a manifestação, inicia-se um novo prazo de 30 dias para que a Ouvidoria ofereça a resposta. Esse prazo pode ainda ser prorrogado por mais 30 dias.

#### 6. ATENDIMENTO AOS USUÁRIOS

Em atendimento à legislação vigente, a Portaria SITC/FURG nº 01/2022 estabelece que o serviço de Ouvidoria da FURG atende aos usuários por meio do Fala.BR, canal online e integrado para encaminhamento de manifestações aos órgãos e entidades do Poder Executivo Federal. A FURG também realiza atendimentos presencialmente, por telefone ou por e-mail, sendo que as manifestações colhidas verbalmente serão transcritas e inseridas na Plataforma Fala.BR, assim como as recebidas por e-mail.

Assim, o usuário pode encaminhar a sua manifestação pelo site www.ouvidoria.furg.br, pelo e-mail ouvidoria@furg.br, pelos telefones 53 3293-5440 ou 53 3293-5450 ou diretamente na Ouvidoria, localizada no Campus Rio Grande da FURG, prédio anexo ao Protocolo Central. O horário de funcionamento da Ouvidoria é de segunda-feira a sexta-feira, das 8h às 12h e das 13h30 às 17h30.

# 7. REGISTRO DA MANIFESTAÇÃO NO FALA.BR

- Acesse o site da FURG (<u>https://www.furg.br/</u>);
- Clique em "Ouvidoria" (destaque em vermelho);

| govbr            |                                   | COMUNICA BR                  | ACESSO À INFORMAÇÃO         | PARTICIPE LEC                   | ISLAÇÃO ÓRGÃOS DO GO                                                                                             | WERNO |     |
|------------------|-----------------------------------|------------------------------|-----------------------------|---------------------------------|----------------------------------------------------------------------------------------------------|-------|-----|
| t sea a contrato | i kana shere 2 kana shera         | 1 Komendari I                | ALTO                        | CONTRASTE MAPA DO SE            | TE ENGLISH ESPAÑOL                                                                                               |       |     |
| 6                |                                   |                              |                             | ·                               |                                                                                                    |       |     |
|                  | Universidade                      |                              |                             | Buscar                          | Q introque                                                                                                    |       |     |
| FURG             | Federal do Ri                     | o Grande                     |                             |                                 |                                                                                                    |       | -   |
|                  | alle Basharda Dishat OCI Blate    | and the second statements of |                             | ter altitut Descents because    | Principality and a second second                                                                                 |       | 100 |
| Acesso a morn    | çao Protocolo Digitali SEI Biblio | toca Sistemas weomain in     | erores Lossoer Ouvona In    | ica publica - Pergumas trequent | ES Fail CONOSCO ANA FUEL                                                                                         |       |     |
|                  |                                   |                              |                             |                                 |                                                                                                    |       |     |
| Mastala          |                                   |                              | OUÇA A                      | Docorr                          | ada a covta tam                                                                                                  |       |     |
| Particip         | ação da comunidade                | FL                           | IRGEM                       | F                               | M Café, às 13h.                                                                                                  |       |     |
| E assun          | tos da universidade!              | -                            | Manhandan and               | Com transmissão                 | ao vivo no canal                                                                                                 |       |     |
|                  |                                   |                              | 106,7                       | oficial da FL                   | IRG, no Youtube:                                                                                                 |       |     |
| 0.00             |                                   | CLIC                         | ANDO AOUII                  | youtube.co                      | m/rurgoncial                                                                                                    |       |     |
| U                |                                   |                              |                             |                                 |                                                                                                    |       |     |
|                  |                                   |                              |                             |                                 |                                                                                                    |       |     |
| Coronavírus      | HISTÓRI                           | 4                            |                             |                                 |                                                                                                    |       |     |
| Noticias         | FUE                               | G realiza                    | o primeira i                | reunião d                       | а                                                                                                    |       |     |
| Agenda           | Con                               | niseão da                    | Verdade                     | na institui                     | cão                                                                                                    |       |     |
| Nossos curs      | is CON                            | 113340 44                    | a verdade i                 | ia motitui                      | çao                                                                                                    |       |     |
|                  | Encontro                          | aconteceu no Gabinet         | e do Reitor e serviu para d | lebater as ações futuras        | do grupo                                                                                                    |       |     |
| INSTITUCION      | u -                               |                              |                             |                                 |                                                                                                    |       |     |
| AFURG            | RÁDIO                             |                              | HU/URG                      | AVALIAÇÃO                       | INSTITUCIONAL                                                                                                    |       |     |
| Conselhos        | 1                                 | - COLUMN T                   |                             |                                 |                                                                                                    |       |     |
|                  |                                   |                              |                             | - 6                             | and the second second second second second second second second second second second second second second second |       |     |

• Você será direcionado ao site da Ouvidoria da FURG;

| ← → ♂ ⋒ 🛱 ouvidoria.furg.br |                                       |                                                              |                                                              |                                   |                                             |                   | \$    | Ð    |                 |
|-----------------------------|---------------------------------------|--------------------------------------------------------------|--------------------------------------------------------------|-----------------------------------|---------------------------------------------|-------------------|-------|------|-----------------|
|                             |                                       |                                                              |                                                              |                                   |                                             |                   |       |      |                 |
| govbr                       |                                       | COMUNICA BR                                                  | ACESSO À INFORMAÇÃO                                          | PARTICIPE                         | LEGISLAÇÃO                                  | ÓRGÃOS DO GOVERNO |       |      |                 |
|                             |                                       |                                                              |                                                              |                                   |                                             |                   |       |      |                 |
|                             | Production of the Comp                | 101                                                          |                                                              |                                   |                                             |                   |       |      | _               |
|                             | Ir para o conteúdo 🖬 Ir para o menu 🛃 | Ir para a busca 🛐 Ir para o rodapé 🚺                         |                                                              |                                   | ALTO CONTRASTE                              | MAPA DO SITE      |       |      |                 |
|                             | Ministerio da Edu                     | rio                                                          |                                                              |                                   | Pesquisar                                   | Q                 |       |      |                 |
|                             | UNIVERSIDADE                          | FEDERAL DO RIO GRANDE                                        |                                                              |                                   |                                             |                   |       |      |                 |
|                             | FURG                                  |                                                              |                                                              |                                   |                                             |                   |       |      |                 |
|                             |                                       |                                                              |                                                              |                                   |                                             |                   |       |      |                 |
|                             | VOCÉ ESTÁ AQUE PÁGINA PRINCIPA        | 4                                                            |                                                              |                                   |                                             |                   |       |      |                 |
|                             |                                       | SEJA BEM-VIND                                                |                                                              |                                   | IVERSIDA                                    | DE                |       |      |                 |
|                             | Désign Journal                        | FEDERAL DO R                                                 | IO GRANDE.                                                   |                                   |                                             |                   |       |      |                 |
|                             | Equipe                                |                                                              |                                                              |                                   |                                             |                   |       |      |                 |
|                             | Legislação                            |                                                              |                                                              |                                   |                                             |                   |       |      | 1               |
|                             | Relatórios                            |                                                              |                                                              | AFUR                              | KG quer ouvi                                | r voce            |       |      |                 |
|                             | Planos de Ação                        |                                                              | Aj                                                           | ude a mell                        | horar a Unive                               | ersidade          |       |      |                 |
|                             | Modelo de<br>Maturidade em            |                                                              |                                                              |                                   |                                             |                   |       |      |                 |
|                             | Ouvidoria Pública -                   | O que é a Ouvidoria?                                         |                                                              |                                   |                                             |                   |       |      |                 |
|                             | Contato                               | É o espaco destinado ao exer                                 | rcício da cidadania nara que a                               | comunidade no                     | ossa fazer sua man                          | ifestação         |       |      |                 |
|                             |                                       | dar sugestões, fazer elogios, r                              | reclamações, denúncias e sol                                 | citações, sendo                   | o um canal de com                           | unicação          |       |      |                 |
|                             |                                       | entre o cidadao e a instituição                              | para contribuir com a meinor                                 | a da Universida                   | ade.                                        |                   |       |      |                 |
|                             |                                       | A Ouvidoria exerce papel med<br>das comunidades interna e ex | diador nas relações envolvend<br>derna, examinando e encamir | o instâncias uni<br>hando as dema | iversitárias e os inte<br>andas aos setores | egrantes          |       |      |                 |
|                             |                                       | competentes, identificando me                                | elhorias, propondo mudanças                                  | assim como, a                     | pontando irregulari                         | dades.            |       |      |                 |
|                             |                                       | Quando utilizar os serviços                                  | da Ouvidoria?                                                |                                   |                                             |                   |       |      |                 |
|                             |                                       | Você poderá entrar em contat                                 | o com a Ouvidoria sempre qu                                  | ie desejar e, es                  | specialmente, nas s                         | seguintes         |       |      |                 |
|                             |                                       | ocasiões:                                                    |                                                              |                                   |                                             |                   |       |      |                 |
| 9 25°C<br>Pred, rublado     |                                       | Q Pesquisar v                                                | 🔊 o e 🖬 🖆                                                    | <b>a</b> 🔮                        | W                                           |                   | A POR | C 40 | 08:54           |
| Prog. Hability              |                                       |                                                              |                                                              |                                   | -                                           |                   | Pier  |      | *************** |

• Rolando a barra lateral (destaque em vermelho) ou clicando na seta inferior direita (destaque em vermelho), você deve clicar em "Clique aqui para fazer a sua manifestação" (destaque em vermelho);

| ← → ♂ ⊜ 🛱 ouvidoria.furg.br                                                    |                                                                                                    | $\dot{\mathbf{T}}$ | Ð           |               | :           |
|--------------------------------------------------------------------------------|----------------------------------------------------------------------------------------------------|--------------------|-------------|---------------|-------------|
|                                                                                | Após ter entrado em contato diretamente com os setores envolvidos sem obter éxito;<br>Quando tiver ciência de alguma irregularidade, intinação à legislação ou as normas internas da FURG,<br>bem como tenha algum diento desirespeitado;<br>Se for vilima de alguma forma de discriminação;<br>Quando desejer contribuir para a melhonia da nosas Universidade;<br>Quando desejer enviar elogios a qualquer unidade ou servidor da FURG.<br>Tipos de Manifestação |                    |             |               |             |
|                                                                                | SUGESTÃO proposição de ideia ou formulação de proposta de aprimoramento de políticas e serviços<br>prestados                                                                                                    |                    |             |               |             |
|                                                                                | ELOGIO: demonstração ou reconhecimento ou satisfação sobre o serviço oferecido ou atendimento recebido                                                                                                    |                    |             |               |             |
|                                                                                | SOLICITAÇÃO: requerimento de adoção de providência por parte da Administração                                                                                                    |                    |             |               |             |
|                                                                                | RECLAMAÇÃO: demonstração de insatisfação relativa a serviço público                                                                                                    |                    |             |               |             |
|                                                                                | DENÚNCIA: comunicação de prática de ato ilicito cuja solução dependa da atuação de órgão de controle<br>interno ou externo                                                                                                    |                    |             |               |             |
|                                                                                | SIMPLIFIQUE!: solicitação para simplificar os serviços prestados por qualquer órgão ou entidade federal                                                                                                    |                    |             |               | *           |
|                                                                                | Clique aqui para fazer a sua manifestação.                                                                                                    |                    |             |               |             |
|                                                                                | Votar para o topo                                                                                                    |                    |             |               |             |
| Menu<br>Pisipia inicial<br>Espise<br>Legistação<br>Ratatórios<br>Piseos de Ada |                                                                                                    |                    |             |               | U           |
| 26°C<br>Pred. nublado                                                          | 🚦 Q. Pesquisar 🛛 💫 🖸 😨 💼 🚘 📮 🔮 🖷 🔷                                                                                                    | POR<br>PT82        | <b>C</b> 40 | 01<br>21/12/2 | 9:02<br>023 |

- Você será redirecionado ao site do Fala.BR (<u>www.falabr.cgu.gov.br</u>);
- Clique em "Ouvidoria" (destaque em vermelho);

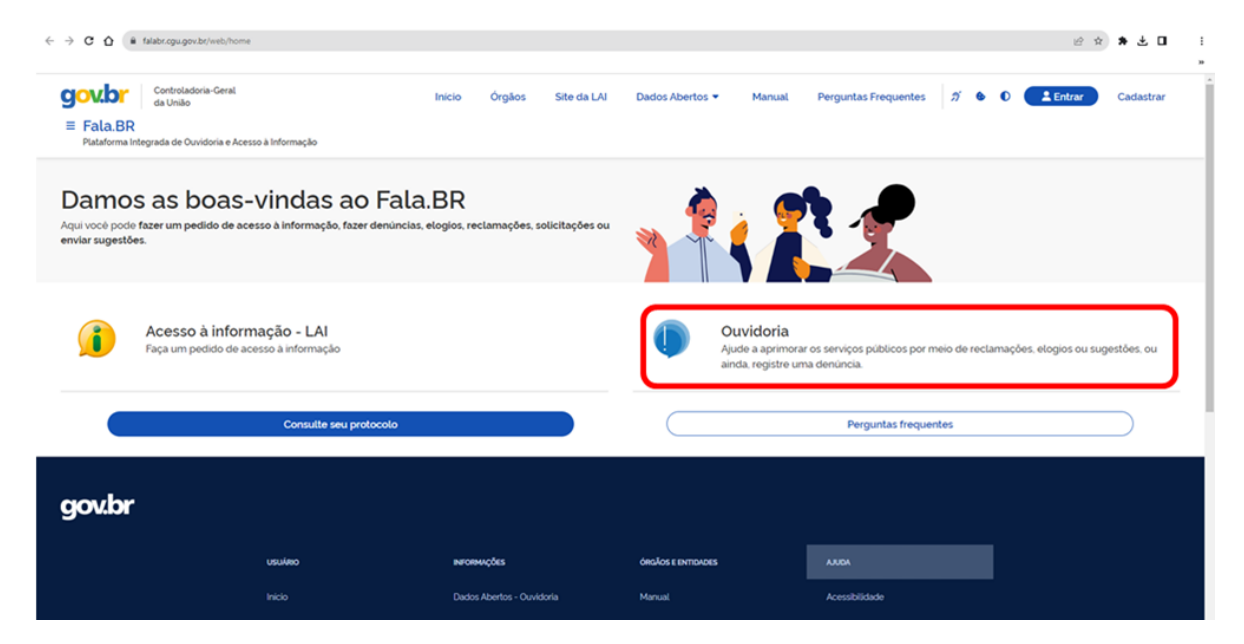

 Escolha o tipo de manifestação que você quer registrar, clicando em uma das seis opções;

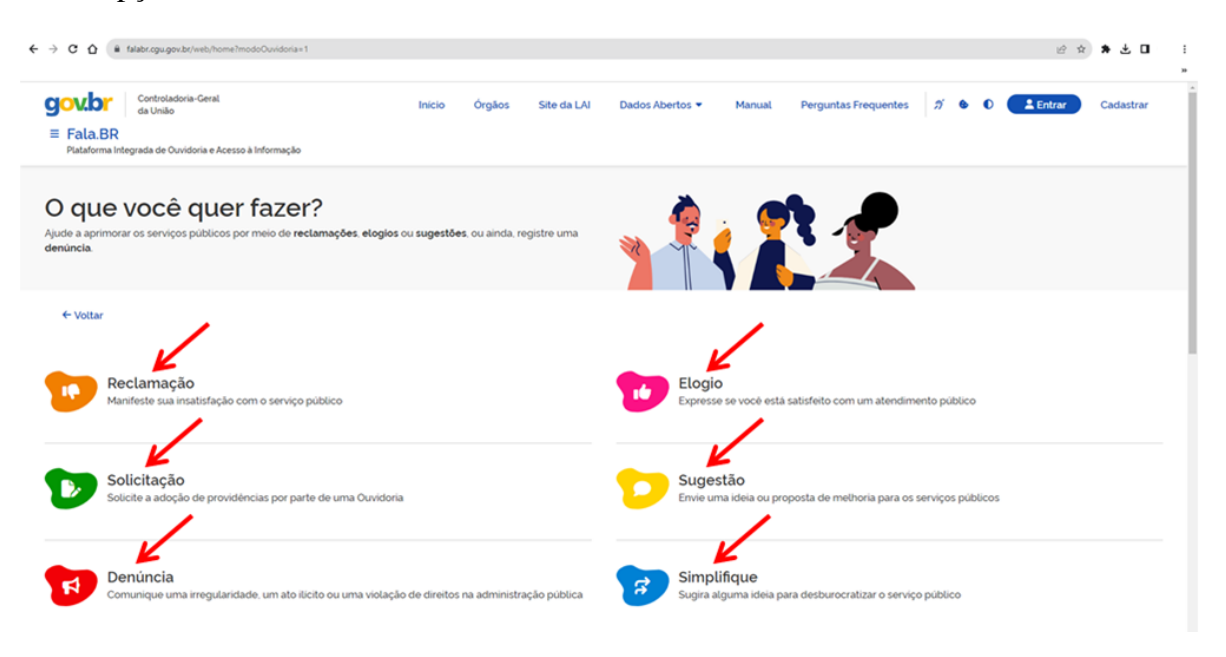

• Para continuar, é necessário escolher uma identificação: "Login Fala.Br" (destaque em vermelho) ou "Login gov.br (login único)" (destaque em vermelho), clicando em uma delas;

| ← → C û a falabr.ogu.gov.br/web/login?hipo=2&redirect=/manifestacao/cria?hipo=                                 |                                                                        |                                                                                 |                |                      |            |   | Φr 🖄 対   | : ال ف <b>*</b> |
|----------------------------------------------------------------------------------------------------|------------------------------------------------------------------------|---------------------------------------------------------------------------------|----------------|----------------------|------------|---|----------|-----------------|
| Controladoria-Geral<br>da Ueião<br><b>E Fala.BR</b><br>Plataforma Integrada de Ouvidoria e Acesso à Informação | Início Órgãos :                                                        | Site da LAI Dados Abertos 👻                                                     | Manual         | Perguntas Frequentes | <i>5</i> 9 | 0 | 1 Entrar | Cadastrar       |
| Para continuar, escolha uma io<br>Seus dados pessoais estarão protegidos, nos termos da Lei 13.460/2017        | lentificação                                                           | D                                                                               |                |                      |            |   |          |                 |
| Login Fala.Br                                                                                                  | Login gov.br (Login ú                                                  | nico)                                                                           |                |                      |            |   |          |                 |
| Identificação com restrição de acesso.<br>Insira seus dados de login e senha para continuar.                   | Você pode criar o seu cad<br>gov.br. para ter acesso a to<br>cadastro. | sastro autenticado por meio do login u<br>odos os serviços públicos digitais em | inico<br>um só |                      |            |   |          |                 |
| 00000000000000000000000000000000000000                                                                         |                                                                        | Entrar com gov.br                                                               |                |                      |            |   |          |                 |
| Senha 🕜                                                                                                    |                                                                        |                                                                                 |                |                      |            |   |          |                 |
| Obrigatorio<br>Esqueci minha senha Não possui usuário? Criar conta                                             |                                                                        |                                                                                 |                |                      |            |   |          |                 |
| Voltar Entrar                                                                                                  |                                                                        |                                                                                 |                |                      |            |   |          |                 |

 Caso o usuário opte por registrar uma denúncia, a seguinte tela aparecerá, com a opção do registro de forma anônima, na qual o usuário continua o registro da sua manifestação sem se identificar, clicando em "Continuar sem me identificar" (destaque em vermelho), atentando-se para o fato de que tal registro impossibilita ao usuário o acompanhamento posterior da denúncia;

| C 🏠 🔒 falabr.cgu.gov.br/web/login?tipo=1&redirect=/manifestacao/criar?tipo=                             | 1                                                                                                    |              |             |                 |        |                                                                                                    |           |         | 04          | e 🖈 🗯 🖬   |
|----------------------------------------------------------------------------------------------------|----------------------------------------------------------------------------------------------------|--------------|-------------|-----------------|--------|----------------------------------------------------------------------------------------------------|-----------|---------|-------------|-----------|
| Controladoria-Ceral<br>da União<br>E Fala.BR<br>Piataforma Integrada de Ouvidoria e Acesso à Informação | Inicio                                                                                                    | Órgãos       | Site da LAI | Dados Abertos 🔻 | Manual | Perguntas Frequentes                                                                                                    | ส (       | • 0     | La Entrar   | Cadastrar |
| Para continuar, escolha uma i<br>Seus dados pessoais estarão protegidos. nos termos da Lei 13.460/2017  | denti                                                                                                    | ificaçã      | ão          |                 |        |                                                                                                    |           |         |             |           |
| Login Fala.Br                                                                                           | Login                                                                                                    | gov.br (Logi | n único)    |                 |        | Denúncia anônima                                                                                                    |           |         |             |           |
| Identificação com restrição de acesso.<br>Insira seus dados de login e senha para continuar.<br>Login   | Você pode criar o seu cadastro autenticado por melo do login único<br>govbr, para ter acesso a todos os serviços públicos digitals em um só<br>cadastro. |              |             |                 |        | As manifestações registradas de maneira anônima não possibilitam<br>acompanhamento posterior. Caso queira acompanhar o andamento e<br>receber resportas para sua manifestação, por favor identifique-se. A CGU<br>reatma o comproprise de narantia da repretênde na subertificade que lecil |           |         |             |           |
| 0000000000                                                                                              |                                                                                                    |              | Entrar con  | 1 gov.br        |        | o não registro do endereço                                                                                                    | eletrónic | o (IP). | ,           |           |
| Obrigatório.                                                                                            |                                                                                                    |              |             |                 |        | Co                                                                                                    | ntinuar s | em me   | identificar |           |
| Senha                                                                                                   |                                                                                                    |              |             |                 |        | L                                                                                                    |           |         |             |           |
| Obrigatório.                                                                                            |                                                                                                    |              |             |                 |        |                                                                                                    |           |         |             |           |
| - Esqueci minha senha Não possui usuário? Criar conta                                                   |                                                                                                    |              |             |                 |        |                                                                                                    |           |         |             |           |
|                                                                                                    |                                                                                                    |              |             |                 |        |                                                                                                    |           |         |             |           |
| Voltar                                                                                                  |                                                                                                    |              |             |                 |        |                                                                                                    |           |         |             |           |

Para criar um Login Fala.Br, o usuário deve realizar um cadastro, preenchendo as informações solicitadas – "Informações Básicas", "Informações Pessoais" e "Informações de Contato" (destaque em vermelho) – conforme telas abaixo, destacando-se que seus dados pessoais estarão protegidos e que se trata de uma identificação com restrição de acesso;

| → C △ @ falabr.cgu.gov.br/web/usuario/criar                                                                                                    |                                                                     |                                                          |                   |
|----------------------------------------------------------------------------------------------------|---------------------------------------------------------------------|----------------------------------------------------------|-------------------|
| Controladoria-Geral<br>da Unido<br>E Fala.BR<br>Plataforma Integrada de Ouvidoria e Acesso à Informação                                                                                                    | Inicio Órgãos Site da LA                                            | N Dados Abertos 👻 Manual Perguntas Frequentes 🕺 🌢 🔍 🧲    | Lentrar Cadastrar |
| Novo Cadastro<br>Para que você possa experimentar tudo o que a plataform                                                                                                    | 1a pode oferecer, cadastre-se.                                      |                                                          |                   |
| Já conhece a conta única govbr?<br>Ela é uma identificação que comprova em meios digitais q<br>Ela é grafuita e esta disponivel para todos os cidadãos bras<br>Clíque acul para fazer a sua.<br>Informações Básicas | ue vocé é vocé. Com ela, vocé se identifica com segurar<br>steiros. | nça na hora de acessar diversos serviços digitais.       |                   |
| Tipo de pessoa                                                                                                    | Pais                                                                | Nome                                                     |                   |
| Q, Pessoa Física 🛛 🗙 🗸                                                                                                    | Q, Selecione × ×                                                    | Nome Completo                                            |                   |
| Obrigatório.                                                                                                    | Obrigatório.                                                        | Obrigatório                                              |                   |
| E-mail<br>Ex. email@email.com<br>Obrigatorio                                                                                                    |                                                                     | Documento Número Q. Selectore ×  Obrigatorio Obrigatorio |                   |
| Senha                                                                                                    |                                                                     | Confirmação de Senha                                     |                   |
| Pelo menos 8 caracteres, incluindo letras e números                                                                                                    | ٥                                                                   | Pelo menos 8 coracteres. incluindo letras e números      | 0                 |
| Obrigatório.                                                                                                    |                                                                     | Obrigatório.                                             |                   |

• Rolando a barra lateral (destaque em vermelho) ou clicando na seta inferior direita (destaque em vermelho), as demais informações devem ser preenchidas;

| ← → C ① (* felder.opugev.br/vest/vest/vest/vest/vest/vest/vest/vest                          | ~ ⊮ ☆ <b>* □</b> i |
|----------------------------------------------------------------------------------------------|--------------------|
| Informações Pessoais<br>Cenero<br>Masculino Feminino Outro<br>Obrigatório                    |                    |
| Data de Nascimento Cor/Raça O Escolaridade Profissão                                         |                    |
| dá/tran/acoa 🗴 🛢 Q. Selecione X 💙 Q. Selecione X 💙                                           | <b></b>            |
| Informações de Contato                                                                       |                    |
| CDP Uf Municipio                                                                             | T                  |
| 00000000 Q, śsiecow X V Q, śsiecow                                                           | × ×                |
| Logradoure         Número         Complem.         Bairro           Rus, Averido, Propo etc. |                    |
| ← Vottar 🛛 🖬 Limpar 🕞 Salvar                                                                 |                    |
| 🖉 🔐 👔 🔍 Propiar 💭 😨 🖀 🐂 💇 👼 🌻                                                                | ^ POR □ 4 1318     |

• Para criar um Login gov.br (login único), o usuário também deve realizar um cadastro, criando uma conta gov.br para acessar os serviços digitais do governo. Ao preencher o CPF, clique em "Continuar" (destaque em vermelho) para completar o cadastro;

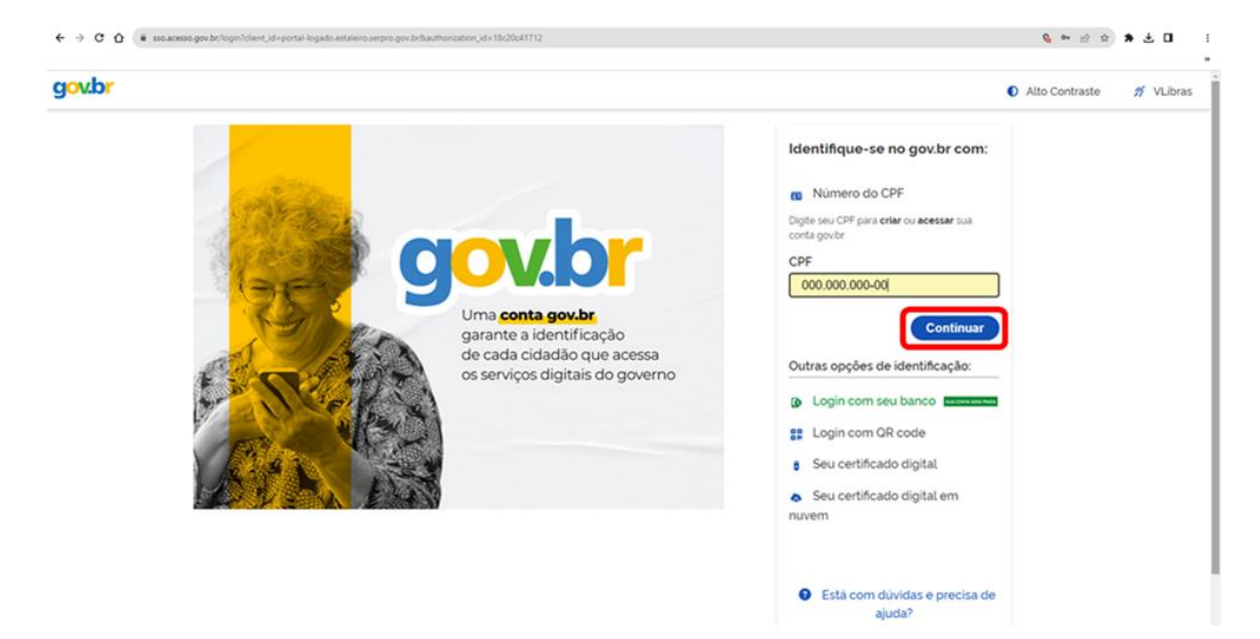

• Após cadastro, o usuário, que será direcionado à tela inicial do usuário, no ambiente da Plataforma Fala.BR, deverá clicar em "Nova Manifestação" (destaque em vermelho) para registrar sua manifestação de ouvidoria;

| → C Q a falabicipu gev.br/web/principal                                                                 | ê x <b>x u</b>                                                       |
|----------------------------------------------------------------------------------------------------|----------------------------------------------------------------------|
| Controladoria-Geral<br>da Unalo<br>= Fala.BR<br>Plataforma integrada de Ouvidoria e Acesso à Informação | Inicio Acesso à Informação 👻 Ouvidoria 👻 ガ 🕒                         |
| Damos as boas-vindas à Plataforma Integra                                                               | ada de Ouvidoria e Acesso à Informação                               |
| Seus unions personais estanaro proteginos, nos termos oa Lei nº 13/400/2017.                            |                                                                      |
| Lei de Acesso à Informação - LAI                                                                        | Ouvidoria                                                            |
|                                                                                                    |                                                                      |
| Novo Pedido de Acesso à Informação                                                                      | Nova Manifestação                                                    |
| Registre o seu pedido de acesso à informação                                                            | Registre a sua solicitação, reclamação, denúncia, sugestão ou elogio |
| <b>~</b>                                                                                                | <b></b>                                                              |
| Meus Pedidos e Recursos de Acesso à Informação                                                          | Minhas Manifestações                                                 |
| Consulte o andamento de seus pedidos e recursos da LAI                                                  | Consulte o andamento de suas manifestações                           |

• O sistema retorna a tela das opções de manifestações de ouvidoria, devendo o usuário clicar em uma das seis opções, por exemplo, "**Reclamação**" (destaque em vermelho);

| ← → C Q (* falabr.ogu.gov.br/veb/hmodoOuvidoria×1                                                                                                   | e x 🖈 🛛                                                                       | : |
|----------------------------------------------------------------------------------------------------|-------------------------------------------------------------------------------|---|
| Controladoria-Genal<br>da União<br>E Fala.BR<br>Pataforma integrada de Ouvidoria e Acesso à Informação                                              | Inicio Acesso à Informação + Ouvidoria + 🔊 🌢 🛈 Usuário                        | Ì |
| O que você quer fazer?<br>Ajude a aprimorar os serviços públicos por meio de reclamações, elogios ou sugestões, ou ainda, registre uma<br>denúncia. |                                                                               |   |
| ← Vottar                                                                                                    |                                                                               |   |
| Reclamação<br>Manifeste sua insatisfação com o serviço público                                                                                      | Elogio<br>Expresse se você está satisfeito com um atendimento público         |   |
| Solicitação<br>Solicite a adoção de providências por parte de uma Ouvidoria                                                                         | Sugestão<br>Envie uma ideia ou proposta de méthoria para os serviços públicos |   |
| Denúncia<br>Comunique uma irregularidade, um ato lícito ou uma violação de direitos na administração pública                                        | Simplifique<br>Sugira alguma ideia para desburocratizar o serviço público     |   |

• As seguintes telas abrirão para preenchimento dos itens **"Destinatário"**, **"Descrição"**, **"Local do fato"** e **"Quais são os envolvidos no fato?"** (destaque em vermelho);

| • C 0 (*                                | falabr.cgu.gov.br/web/insnifestac.zo/criar?tipo=2                                        |                                      |                                     |                               |                   |                   |                | ie ☆ * ± 0  |
|-----------------------------------------|------------------------------------------------------------------------------------------|--------------------------------------|-------------------------------------|-------------------------------|-------------------|-------------------|----------------|-------------|
| jov.br                                  | Controladoria-Geral<br>da União                                                          |                                      | Inicio                              | Acesso à Informação 👻         | Ouvidoria -       | <i>5</i> 6 0      | ß              | Usuário     |
| Fala.BR                                 | rgrada de Ouvidoria e Acesso à Informação                                                |                                      |                                     |                               |                   |                   |                |             |
| Principal 🔿 Noval                       | Hanfestação - Reclamação                                                                 |                                      |                                     |                               |                   |                   |                |             |
| stinatário                              | colha essa opção para demonstrar a sua in:                                               | satisfação com um serviço público. V | 'ocë pode fazer criticas, relatar i | neficiências. Também se aplic | a aos casos de om | issão na prestaçi | io de um servi | iço público |
| ra                                      | en en la processionen des montenengelako († 1                                            |                                      |                                     |                               |                   |                   |                |             |
| Selectore                               |                                                                                          | × ~                                  |                                     |                               |                   |                   |                |             |
| lo para o qual vo<br>vece a digitar o n | cê quer enviar sua manifestação<br>ome ou a sigia do órgão para selecioná-io na lista qu | ue será exibida                      |                                     |                               |                   |                   |                |             |
| Selecione                               |                                                                                          |                                      |                                     |                               |                   |                   |                | 3           |
| igatório                                |                                                                                          |                                      |                                     |                               |                   |                   |                |             |
| scrição                                 |                                                                                          |                                      |                                     |                               |                   |                   |                |             |
|                                         |                                                                                          |                                      |                                     |                               |                   |                   |                |             |
| ore qual assunto                        | rocè quer falar?                                                                         |                                      |                                     |                               |                   |                   |                |             |

Rolando a barra lateral (destaque em vermelho) ou clicando na seta inferior direita (destaque em vermelho), o usuário poderá preencher os itens "Local do fato" e "Quais são os envolvidos no fato?" (destaque em vermelho), os quais não são obrigatórios, conforme se pode verificar clicando no ícone ?;

| F <b>ale aqui</b><br>Registre seu relato. É importante que si<br>ambém poderá adicionar documentos | eja claro e objetivo, mas completo<br>s. vídeos, fotos e imagens, | com informações que facilitarilo a análise. Indiq | ue o órgão e o agente responsável, o tema, o serviço rel   | acionado, a data, o local, as condutas praticadas, e           | tudo mais que possa ajudar a entender o caso. Vocé |
|----------------------------------------------------------------------------------------------------|-------------------------------------------------------------------|---------------------------------------------------|------------------------------------------------------------|----------------------------------------------------------------|----------------------------------------------------|
| Descreva o conteúdo de sua manifesti                                                               | ação Seja claro e objetivo Informo                                | ções pessoais, inclusive identificação, não devem | ser inseridas a não ser que sejam essenciais para a caract | terização da manifestação                                      |                                                    |
| Jimite máximo de <b>8000</b> caracteres<br>Obrigatório.                                            |                                                                   |                                                   |                                                            |                                                                |                                                    |
| nvio de arquivos                                                                                   |                                                                   |                                                   |                                                            |                                                                |                                                    |
| Selecione o arquivo                                                                                |                                                                   |                                                   |                                                            |                                                                |                                                    |
|                                                                                                    |                                                                   |                                                   |                                                            |                                                                |                                                    |
| local do fato 🜒                                                                                    |                                                                   | Município                                         |                                                            | Local                                                          |                                                    |
| ocal do fato<br>istado<br>Q. Selecione                                                             | × ~                                                               | Municipio<br>Q. Selecione                         | × *                                                        | Local<br>Exemplo Posto de Soúde Nº03                           |                                                    |
| Local do fato 🕡                                                                                    | x v                                                               | Municipo<br>Q. Selectore                          | X ∨<br>ôrgåo/Empresa                                       | Local<br>Exemplo Posto de Souder IMO3<br>Função do<br>Q. Seite | Envolvido<br>ione X V                              |

• No campo "Esfera" (destaque em vermelho), o usuário deve selecionar "Federal" (destaque em vermelho);

| C 0 .              | falabr.cgu.gov.br/web/manifestacao/cnar?tipo+2            |                                                |                                       |                               |                    |                       | e 🖈 角 🛛            |
|--------------------|-----------------------------------------------------------|------------------------------------------------|---------------------------------------|-------------------------------|--------------------|-----------------------|--------------------|
| jov.br             | Controladoria-Geral<br>da União                           |                                                | Inicio                                | Acesso à Informação 💌         | Ouvidoria 👻        | <i>5</i> 6 0          | Usuário            |
| Fala.BR            | egrada de Ouvidoria e Acesso à Informação                 |                                                |                                       |                               |                    |                       |                    |
| Principal 💚 Nova I | Manfestação - Reclamação                                  |                                                |                                       |                               |                    |                       |                    |
| F Es               | Faça sua reclam<br>scotha essa opção para demonstrar a su | ação<br>ua insatisfação com um serviço público | . Você pode fazer criticas, relatar i | neficiéncias. Também se aplic | a aos casos de omi | issão na prestação de | um serviço público |
| stinatario         |                                                           |                                                |                                       |                               |                    |                       |                    |
| por esfera tfed    | leral, estadual ou municipal) \land 🗉                     |                                                |                                       |                               |                    |                       |                    |
| Selectore          |                                                           | × ^                                            |                                       |                               |                    |                       |                    |
| deral              |                                                           |                                                |                                       |                               |                    |                       |                    |
| tadual             |                                                           |                                                |                                       |                               |                    |                       |                    |
| unicipal           |                                                           |                                                |                                       |                               |                    |                       | ~                  |
| erviços Autónom    | nos                                                       |                                                |                                       |                               |                    |                       |                    |
| scrição            |                                                           |                                                |                                       |                               |                    |                       |                    |
| e qual assunto v   | vocë quer falar?                                          |                                                |                                       |                               |                    |                       |                    |
|                    |                                                           |                                                |                                       |                               |                    |                       | x v                |

No campo "Órgão para o qual você quer enviar sua manifestação" (destaque em vermelho), o usuário deve digitar a sigla "FURG" (destaque em vermelho) e selecionar "FURG – Fundação Universidade Federal do Rio Grande" <sup>1</sup> (destaque em vermelho);

| < → C û                                      | labr.ogu.gov.br/web/manifestacao/criar/Yipo+2                                                                        |                |                                 |                 |                     | 2 x 🛪 🕻                 | 1 I<br>  |
|----------------------------------------------|----------------------------------------------------------------------------------------------------|----------------|---------------------------------|-----------------|---------------------|-------------------------|----------|
| E Fala.BR                                    | Controladoria-Geral<br>da Unão<br>grada de Ouvidoria e Acesso à Informação                                           | Inicio         | Acesso à Informação 🔻           | Ouvidoria 🕶     | <i>5</i> ● ●        | Usuário                 |          |
| n > Principal > Nova 1                       | anfestação - Reclamação                                                                                              |                |                                 |                 |                     |                         |          |
| F E                                          | aça sua reclamação<br>rotha essa opção para demonstrar a sua insatisfação com um serviço público. Você pode fazer cr | iticas, relata | ineficiências. Também se aplica | aos casos de or | nissão na prestação | o de um serviço público |          |
| Destinatário                                 |                                                                                                    |                |                                 |                 |                     |                         |          |
| Filtre por esfera ifede                      | ral, estaduat ou municipal) 🔨                                                                                        |                |                                 |                 |                     |                         |          |
| Esfera<br>Q. Federal<br>Órgão para o quai vo | X V                                                                                                    |                |                                 |                 |                     |                         |          |
| Comece a digitar o n                         | me ou a sigia do orgão para selecioná-io na lista que será exibida                                                   |                |                                 |                 |                     |                         | _        |
| Q, FURG                                      |                                                                                                    |                |                                 |                 |                     |                         | <u>_</u> |
| EBSERH + HU-FUR                              | G - Hospital Universitário Dr. Miguel Riet Córrea Júnior                                                             |                |                                 |                 |                     |                         | - 1      |
| FURG - Fundação                              | Universidade Federal do Rio Grande                                                                                   |                |                                 |                 |                     |                         |          |

<sup>&</sup>lt;sup>1</sup> A FURG deixou de ser Fundação, mas o termo ainda aparece com frequência, considerando que a sigla permaneceu a mesma, fazendo parte do nome da Universidade, conforme dispõe o Estatuto da Universidade.

 No campo "Descrição" (destaque em vermelho), na pergunta "Sobre qual assunto você quer falar?" (destaque em vermelho), o usuário deve selecionar um assunto, conforme o teor da sua manifestação, por exemplo, "Educação Superior" (destaque em vermelho);

| → C Q a falabr.cgu.gov.br/web/manifestacao/cr/ar/https/2                                                              | e * * |   | 1 |
|----------------------------------------------------------------------------------------------------|-------|---|---|
|                                                                                                    |       |   |   |
| Descrição                                                                                                    |       |   |   |
| Sobre qual assunto você quer falar?                                                                                   |       |   |   |
| Q. Selectone                                                                                                    | ×     | ^ |   |
| Direitos Humanos                                                                                                    |       |   |   |
| Discriminação                                                                                                    |       |   |   |
| Educação Básica                                                                                                    |       |   |   |
| Educação Profisionalizante                                                                                            |       |   |   |
| Educação Superior                                                                                                    |       |   |   |
| Empregabildade                                                                                                    |       |   |   |
| Emprego                                                                                                    |       |   |   |
| 🕹 Selectore o arquivo                                                                                                 |       |   |   |
| São acelos documentos de tento (pdf. doc., bot) imagens (jpeg. png. bmp) planihas (xis. xisxi e multimidia (mp3, mp4) |       |   |   |
| Local do fato 😡                                                                                                    |       |   |   |
| Estado Municipio Local                                                                                                |       |   |   |
| Q. Selectore     X     V       Exempla Posto de Solde MO3                                                             |       |   |   |

No campo "Descrição" (destaque em vermelho), em "Fale aqui" (destaque em vermelho), o usuário deve fazer o registro do seu relato, de forma clara e objetiva, indicando a unidade e o agente responsável, o serviço relacionado, a data, o local, as condutas praticadas, e tudo mais que possa ajudar a entender o caso, atentando para que informações pessoais ou de identificação não sejam inseridas, exceto se essenciais para caracterizar a manifestação;

| C C (a talabrogu.gov.br/web/man/estacao/orar/hpo=2                                                                                                    | : |
|----------------------------------------------------------------------------------------------------|---|
| Descrição                                                                                                    |   |
| Sobre qual assunto você quer falar?                                                                                                    |   |
| Q. Educação Superior × ×                                                                                                    |   |
| a north of Clous soft                                                                                                    | · |
| Fele equi                                                                                                    |   |
| Registre seurifiato E importante que seja claro e objetivo, mas complieto com informações que facilitarião a analise inclique o órgão e o agente responsável, o tema, o serviço reiacionado, a ciata, o local, as condutas praticados, e tudo mais que possa ajudar a entender o caso Você |   |
| também poderà adicionar documentos, videos, fotos e imagens,                                                                                                    |   |
| Restant 6020 canadrees                                                                                                    |   |
| Corgatorio                                                                                                    |   |
| Envio de arquivos                                                                                                    |   |
| ▲ Selectore o erquino                                                                                                    |   |
| Sa aceltos documentos de texto (por. doc. doc. toti imagens (ipeg. png. bmpi planithas (xis. xiso) e multimida (mp3. mp4)                                                                                                    |   |
|                                                                                                    |   |
| Local do fato 😏                                                                                                    |   |
| Ertado Municipio Local                                                                                                    |   |
|                                                                                                    |   |

• O usuário pode adicionar em **"Envio de arquivos"** (destaque em vermelho) documentos, imagens, dentre outros, que entenda relevantes para evidenciar a situação narrada ou que contribuam para a compreensão do fato ocorrido;

|                                                                                                    | ie ★ <b>★</b> ■                               |
|----------------------------------------------------------------------------------------------------|-----------------------------------------------|
|                                                                                                    | 39                                            |
| Descrição                                                                                                    |                                               |
| Sobre qual assunto vocé quer falar?                                                                                                    |                                               |
| Q, Educação Superior                                                                                                    | × ~                                           |
| Não encontrou? Clique aquit                                                                                                    |                                               |
| Fale aqui                                                                                                    |                                               |
| Registre seu relato. É importante que seja claro e objetivo, mas completo com informações que facilitarão a análise. Indique o órgão e o agente responsável, o terma, o serviço relacionado, a data, o local, as conduitas praticadas, e tudo r                                                                                                    | mais que possa ajudar a entender o caso. Você |
| também poderá adicionar documentos, videos, fotos e imagens.                                                                                                    |                                               |
|                                                                                                    | X0000000000000000000000000     X00000000      |
| Restam 6920 caracteres                                                                                                    |                                               |
| Obrigatório                                                                                                    |                                               |
| Envio de arquivos                                                                                                    |                                               |
| 2. Selectore o arquivo                                                                                                    |                                               |
| Silo acetos documentos de tento (pdf. doc. docx. txt: imagens (jpeg. pmg. bmp): planizhas (xls, xlsx) e multimidia (mp3, mp4)                                                                                                    |                                               |
| Local do fato 💿                                                                                                    |                                               |
| Etada Musician Land                                                                                                    |                                               |
| Careford A Careford A |                                               |
|                                                                                                    |                                               |

No campo "Local do fato" (destaque em vermelho), o usuário pode informar o "Local", "Município" e/ou "Estado" (destaque em vermelho) em que ocorreu a situação relatada, destacando-se que o preenchimento de qualquer desses itens não é obrigatório;

| • B                                          | eb/manifestacao/criar?tipo=2                               |                | 년 🖈 🖡 🛙                                |
|----------------------------------------------|------------------------------------------------------------|----------------|----------------------------------------|
|                                              |                                                            |                |                                        |
| 10000000000000000000000000000000000000       |                                                            |                |                                        |
| itam 6920 caracteres                         |                                                            |                |                                        |
| igatório.                                    |                                                            |                |                                        |
| io de arquivos                               |                                                            |                |                                        |
| Selecione o arquivo                          |                                                            |                |                                        |
| aceitos documentos de texto ( odf            | doc docy bit imagene (ineg pro hom) planihas (vis visy) en | (tom Com (com) |                                        |
| cal do fato 😧                                | Municipio                                                  | Local          |                                        |
| λ Selecione                                  | X V Q Selecione                                            | × v Exem       | olo: Posto de Saúde №03                |
|                                              |                                                            |                |                                        |
| iais são os envolvidos no                    | fato? 🕐                                                    |                |                                        |
| uais são os envolvidos no<br>me do Envolvido | cpr                                                        | Órgão/Empresa  | Função do Envolvido                    |
| Jais são os envolvidos no<br>me do Envolvido | CPF                                                        | Órgão/Empresa  | Função do Errobrido                    |
| Iais são os envolvidos no<br>me do Envolvido | CPF                                                        | Óngão/Empresa  | Função do Emotrido<br>Q. Selecione X V |
| uais são os envolvidos no<br>me do Envolvido | CPF                                                        | Črpšo/Empresa  | Função do Envolvido                    |

Da mesma forma, no campo "Quais são os envolvidos no fato?" (destaque em vermelho), o usuário pode informar o "Nome do Envolvido", "CPF", "Órgão/Empresa" (Unidade) e/ou "Função do Envolvido" (destaque em vermelho) na situação relatada, destacando-se que o preenchimento de qualquer desses itens não é obrigatório;

| 200000000000000000000000000000000000000                                                   |                                                                             |                                        |                                                              | xxxxxxxxxxxxxxxxxx                        |
|-------------------------------------------------------------------------------------------|-----------------------------------------------------------------------------|----------------------------------------|--------------------------------------------------------------|-------------------------------------------|
|                                                                                           |                                                                             |                                        |                                                              | X000000000000<br>X00000000000000000000000 |
| stam 6920 caracteres                                                                      |                                                                             |                                        |                                                              |                                           |
| rigatório.                                                                                |                                                                             |                                        |                                                              |                                           |
| vio de arquivos                                                                           |                                                                             |                                        |                                                              |                                           |
| Selecione o orauluo                                                                       |                                                                             |                                        |                                                              |                                           |
|                                                                                           |                                                                             |                                        |                                                              |                                           |
| o aceitos documentos de texto (pordocdocxt                                                | oxu, imagens (jpeg. png. lompi, planinas (xis, xisx) e multimidia (mp3, imp | 4)                                     |                                                              |                                           |
|                                                                                           |                                                                             |                                        |                                                              |                                           |
|                                                                                           |                                                                             |                                        |                                                              |                                           |
| ocal do fato 🙎                                                                            |                                                                             |                                        |                                                              |                                           |
| ocal do fato 😮                                                                            |                                                                             |                                        |                                                              |                                           |
| ocal do fato 👔                                                                            | Município                                                                   | Local                                  |                                                              |                                           |
| ado                                                                                       | Municipio<br>X V                                                            | Local<br>× V                           | olo Posto de Soúde Nº03                                      |                                           |
| ocal do fato 😧<br>Iado<br>Q. Selecione                                                    | Municipio<br>X V<br>Q. Selectore                                            | Local<br>X V                           | pla Posto de Soúde M*03                                      |                                           |
| tado<br>Q. Selectore                                                                      | Municipio<br>X V<br>Q. Selectore                                            | Local<br>X V                           | pio Posto de Souide A*60                                     |                                           |
| ocal do fato <b>9</b><br>tado<br>Q. Selectone<br>uais são os envolvidos no fato? <b>9</b> | Municipio<br>X V<br>Q. Selectore                                            | x v                                    | olo Posto de Soude Nº03                                      |                                           |
| ocal do fato <b>9</b><br>tado<br>Q. Setectore<br>uais são os envolvidos no fato? <b>9</b> | Municipio<br>X V<br>Q. Selecione                                            | Local<br>X V<br>Grglo/Empresa          | pla Posto de Souide Nº03<br>Função do Envolvido              |                                           |
| tado<br>Q. Selectore<br>uais são os envolvidos no fato?                                   | Municipio<br>X V<br>Q Selectore                                             | Local<br>X V<br>Etern<br>Orglo/Empresa | nte Peste de Soude Mroa                                      | · ·                                       |
| atado<br>Q. Selectore<br>uais são os envolvidos no fato?                                  | Municipio<br>X V Q. Selectore                                               | Local<br>X V<br>Crg&e/Empresa          | alo Posto de Souide M°03 Função do Envolvido Q. Setectorie X | · •                                       |
| acal do fato                                                                              | Municipio<br>X V<br>Q. Selectore                                            | Local<br>X V<br>Crgle/Empress          | Plo Posto de Souide Nº03                                     | · •                                       |
| ocal do fato                                                                              | Municipio<br>X V<br>Q Selectore                                             | Local<br>X V<br>Crglo/Empresa          | Plo Posto de Soude MOJ                                       | · •                                       |

• Finalizado o preenchimento das informações solicitadas, o usuário deve clicar em "Avançar" (destaque em vermelho);

| → C A a falabr.cgu.gov.br/web/manifestacao/criar?tipo=28 | lstep=0      |               |                                        | 순 🖈 🖬                                     |
|----------------------------------------------------------|--------------|---------------|----------------------------------------|-------------------------------------------|
| 10000000000000000000000000000000000000                   |              |               | 00000000000000000000000000000000000000 | ,<br>,,,,,,,,,,,,,,,,,,,,,,,,,,,,,,,,,,,, |
| Restam 6920 caracteres                                   |              |               |                                        |                                           |
| Obrigatório.                                             |              |               |                                        |                                           |
| Envio de arquivos                                        |              |               |                                        |                                           |
| Selecione o arquivo                                      |              |               |                                        |                                           |
| Local do fato 😏                                          |              |               |                                        |                                           |
| Estado                                                   | Municipio    |               | Local                                  |                                           |
| Q Selecione X Y                                          | Q, Selecione | × ×           | Exemplo: Posto de Saúde Nº03           |                                           |
| Quais são os envolvidos no fato? ᠑                       | CPF          | Órgão/Empresa | Função                                 | do Envolvido                              |
|                                                          |              |               | Q 5                                    | elecione 🗙 👻 🔶                            |
|                                                          |              |               |                                        |                                           |
|                                                          | ← Voltar     |               | Avançar →                              |                                           |
| gov.br                                                   |              |               |                                        |                                           |

 A seguinte tela será aberta para que o usuário revise o resumo da sua manifestação. Caso precise alterar o preenchimento de alguma informação, o usuário deve clicar em "Voltar" (destaque em vermelho), sendo redirecionado para a tela anterior;

| ← → C Q (* falab.cgu.gov.zc/web/man/leta.ca)/criar/hipo+28step+1                                                                                                    | in                                      |
|----------------------------------------------------------------------------------------------------|-----------------------------------------|
| Controladoria-Geral<br>da União     Inicio     Acesso à Informação •     Ouvidoria •     ガ • •       E Fala.BR<br>Plataforma integrada de Ouvidoria e Acesso à Informação | Usuário                                 |
| 🕐 > Principal > Nova Minifestação - Reclanação > Revisão                                                                                                    |                                         |
| Revisão<br>Resumo da sua manifestação                                                                                                    |                                         |
| Tipo de Manifestação: Reclamação                                                                                                    |                                         |
| Órgão Destinatário: FURG – Fundação Universidade Federal do Rio Grande                                                                                                    |                                         |
| Assunto: Educação Superior                                                                                                    |                                         |
| Modo de Resposta: Pelo sistema (com avisos por email)                                                                                                    |                                         |
| Canal de Entrada: Internet                                                                                                    |                                         |
| Fale aqui:                                                                                                    | 000000000000000000000000000000000000000 |
| ← Voltar Concluir →                                                                                                    |                                         |
|                                                                                                    |                                         |
|                                                                                                    |                                         |
|                                                                                                    |                                         |

• Para encaminhar a sua manifestação, o usuário deve clicar em "Concluir" (destaque em vermelho);

| ← → C ☆ a falabr.cgu          | u.gov.br/web/manifestacao/criar?tipo=2&step= | 1                     |                                         |                                         |                                         |                                         | i ☆ ★ 🖬 🕴 »                             |
|-------------------------------|----------------------------------------------|-----------------------|-----------------------------------------|-----------------------------------------|-----------------------------------------|-----------------------------------------|-----------------------------------------|
| E Fala BR                     | oladoria-Geral<br>ião                        |                       | Inicio                                  | Acesso à Informação 👻                   | Ouvidoria 🔻                             | <i>i</i> 🖢 🛈                            | Usuário                                 |
| Plataforma Integrada de       | e Ouvidoria e Acesso à Informação            |                       |                                         |                                         |                                         |                                         |                                         |
| Principal > Nova Manifestação | ilio - Reclamação 🗧 Revisão                  |                       |                                         |                                         |                                         |                                         |                                         |
| Rev<br>Resumo c               | <b>İSÃO</b><br>da sua manifestação           |                       |                                         |                                         |                                         |                                         |                                         |
| Tipo de Manifestaçã           | io: Reclamação                               |                       |                                         |                                         |                                         |                                         |                                         |
| Órgão Destinatário:           | FURG – Fundação Universidade                 | Federal do Rio Grande |                                         |                                         |                                         |                                         |                                         |
| Assunto: Educação S           | Superior                                     |                       |                                         |                                         |                                         |                                         |                                         |
| Modo de Resposta: F           | Pelo sistema (com avisos por er              | nail)                 |                                         |                                         |                                         |                                         |                                         |
| Canal de Entrada: Ini         | ternet                                       |                       |                                         |                                         |                                         |                                         |                                         |
| Fale aqui:                    |                                              |                       | 000000000000000000000000000000000000000 | 000000000000000000000000000000000000000 | 000000000000000000000000000000000000000 | 000000000000000000000000000000000000000 | 000000000000000000000000000000000000000 |
|                               |                                              | ← Voltar              |                                         | Concluir -                              | <b>`</b>                                |                                         |                                         |
|                               |                                              |                       |                                         |                                         |                                         |                                         |                                         |

• Ao concluir a manifestação, é gerado um Número de Protocolo para que o usuário consiga consultar sua manifestação. Neste momento, o usuário receberá no e-mail cadastrado no Fala.BR as principais informações da manifestação registrada;

| <b>←</b> →   | G                      | a (                        | falabr.cgu.gov.br/web/manifestacao/criar?tipo=2&step=2                                            |                                             |        |                       |               |    | \$ D    |    |
|--------------|------------------------|----------------------------|---------------------------------------------------------------------------------------------------|---------------------------------------------|--------|-----------------------|---------------|----|---------|----|
| g            | ovł                    | or                         | Controladoria-Geral<br>da União                                                                   |                                             | Inicio | Acesso à Informação 🔻 | Ouvidoria 👻 ガ | 60 | Usuário | Ðİ |
| =            | Fala<br>Platafo        | a.BR                       | egrada de Ouvidoria e Acesso à Informação                                                         |                                             |        |                       |               |    |         |    |
| _ ♠ >        | Principal              | > Nova                     | Manifestação - Reclamação > Revisão > Conclusão                                                   |                                             |        |                       |               |    |         |    |
| 1            |                        | S                          | Conclusão<br>ua manifestação foi registrada com sucesso                                           |                                             |        |                       |               |    |         |    |
|              |                        |                            |                                                                                                   |                                             |        |                       |               |    |         |    |
|              |                        | ~                          | Obrigado por sua participação!<br>Para acompanhar o andamento da sua manifestação, anote e guarde | o número de protocolo a seguir:             |        |                       |               |    |         |    |
|              | Núr<br>235             | mero de<br>54611485        | protocolo:<br>4202313                                                                             | Email utilizado:<br>x000000000000@gmail.com |        |                       |               |    |         |    |
|              |                        |                            |                                                                                                   |                                             |        |                       |               |    |         |    |
| Par          | a Cons                 | ultar s                    | ua Manifestação                                                                                   |                                             |        |                       |               |    |         |    |
| Cida<br>Ace  | adão cac<br>sse o sist | dastrado<br>tema (co       | )<br>m seu usuário e senha) e consuíte todas as manifestações que você cadastr                    | ou no sistema.                              |        |                       |               |    |         |    |
| Cida<br>Info | adão sen<br>rme o nú   | <b>n cadas</b><br>imero di | tro no sistema<br>o protocolo e o código de acesso                                                |                                             |        |                       |               |    |         |    |
| $\subset$    | 🔒 Imp                  | orimir                     | )                                                                                                 |                                             |        |                       |               |    |         |    |
|              |                        |                            |                                                                                                   |                                             |        |                       |               |    |         |    |

• Para consultar o andamento de suas manifestações, o usuário deve clicar em "Minhas Manifestações" na tela inicial do usuário;

| C      C     in falabrogu.gov.br/web/principal                                                                          | 2 x ± 0                                                              |
|----------------------------------------------------------------------------------------------------|----------------------------------------------------------------------|
| Controladoria-Ceral<br>da Unalo<br>E Fala.BR<br>Patatorna Integrada de Cuvidoria e Acesso à Informação                  | Inicio Acesso à Informação • Ouvidoria • 🛛 🖉 🌢 O                     |
| Damos as boas-vindas à Plataforma Integrad<br>Seus dados pessoais estarão protegidos. nos termos da Lei nº 13.460/2017. | la de Ouvidoria e Acesso à Informação                                |
| Lei de Acesso à Informação - LAI                                                                                        | Ouvidoria                                                            |
|                                                                                                    |                                                                      |
| Novo Pedido de Acesso à Informação                                                                                      | Nova Manifestação                                                    |
| Registre o seu pedido de acesso à informação                                                                            | Registre a sua solicitação, reclamação, denúncia, sugestão ou elogio |
| Meus Pedidos e Recursos de Acesso à Informação                                                                          | Minhas Manifestações                                                 |
| Consulte o andamento de seus pedidos e recursos da LAI                                                                  | Consulte o andamento de suas manifestações                           |

# 8. LINKS ÚTEIS

- FURG: <u>https://www.furg.br/</u>
- SITC: <u>https://sitc.furg.br/</u>
- OUVIDORIA: <u>https://ouvidoria.furg.br/</u>
- PRAE: <u>https://prae.furg.br/</u>
- PROGRAD: <u>https://prograd.furg.br/</u>
- PROPESP: <u>https://propesp.furg.br/pt/</u>
- PROGEP: <u>https://progep.furg.br/</u>
- PROPLAD: <u>https://proplad.furg.br/</u>
- PROITI: <u>https://proiti.furg.br/pt/</u>
- PROEXC: <u>https://proexc.furg.br/</u>
- Fala.BR: <u>https://falabr.cgu.gov.br/web/home</u>
- CGU: <u>https://www.gov.br/cgu/pt-br</u>

# 9. LEGISLAÇÕES

- Deliberação nº 22/2021, do Conselho de Ensino, Pesquisa, Extensão e Administração

   COEPEA, que dispõe sobre o Regimento Interno da Secretaria de Integridade, Transparência, e Controle Social – SITC;
- Decreto nº 9.094/2017, que dispõe sobre a simplificação do atendimento prestado aos usuários dos serviços públicos, ratifica a dispensa do reconhecimento de firma e da autenticação em documentos e institui a Carta de Serviços ao Usuário;
- Decreto nº 9.492/2018, alterado pelo Decreto nº 10.228/2020, que regulamenta a Lei nº 13.460/2017 (Lei de Proteção e Defesa dos Usuários de Serviços Públicos);
- Decreto nº 10.153/2019, que dispõe sobre as salvaguardas de proteção à identidade dos denunciantes de ilícitos e de irregularidades praticados contra a administração pública federal direta e indireta e altera o Decreto n. 9.492/2018;
- Lei nº 12.527/2011 (Lei de Acesso à Informação LAI), que regulamenta o direito constitucional de acesso à informação;
- Lei nº 13.460/2017 (Lei de Proteção e Defesa dos Usuários de Serviços Públicos), que dispõe sobre participação, proteção e defesa dos direitos do usuário dos serviços públicos da administração pública;
- Lei nº 13.709/2018 (Lei Geral de Proteção de Dados Pessoais LGPD), que dispõe sobre o tratamento de dados pessoais, inclusive nos meios digitais, por pessoa natural ou por pessoa jurídica de direito público ou privado, com o objetivo de proteger os direitos fundamentais de liberdade e de privacidade e o livre desenvolvimento da personalidade da pessoa natural;
- Portaria CGU nº 581/2021, que estabelece orientações para o exercício das competências das unidades do Sistema de Ouvidoria do Poder Executivo federal, instituído pelo Decreto nº 9.492, de 5 de setembro de 2018, o qual dispõe sobre o recebimento do relato de irregularidades de que trata o caput do art. 4º-A da Lei nº 13.608, de 10 de janeiro de 2018, no âmbito do Poder Executivo federal, e dá outras providências; e
- Portaria Normativa SITC/FURG nº 01/2022, de 19 de dezembro de 2022, que dispõe sobre as atividades de Ouvidoria, o tratamento das manifestações recebidas e o uso da Plataforma de Ouvidorias do Poder Executivo Federal.